陈炜鑫 2006-11-10 发表

## H3C XE7600/7605配置文件备份方法

| XE7600/7605是综合语音业务服务器,所有的用户信息都在它上面,因份就显得非常重要。这里介绍一下XE7600/XE7605得配置文件备份及数<br>:不同版本的XE7600/7605配置文件不能互相导入) | 叫此配置文件备<br>恢复方法。 (注 |
|----------------------------------------------------------------------------------------------------|---------------------|
| 方法步骤:                                                                                                    |                     |
| 1、文件备份                                                                                                    |                     |
| -bash-2.05b# su – cworks                                                                                  | !切换到cw              |
| orks                                                                                                    |                     |
| [cworks@vcxhost cworks]\$ cd /opt/3com/VCX/vcxdata/bin/<br>径                                              | !切换路                |
| [cworks@vcxhost bin]\$ ./backupVcxdata<br>数据                                                              | !备份配置               |
| Copyright (C) 2005 3Com Corporation, All rights reserved.                                                 |                     |
| Backup VCXDATA Server                                                                                     |                     |
| VCXDATA Server Application and TOMCAT need to be STOPPED                                                  |                     |
| Have you stopped the VCXDATA Server Application and TOMCAT? [n/y]:y<br>! 系统要求停止tomcat和vcxdata服务,选择yes     |                     |
| Using ORACLE_HOME=/opt/ora9/product/9.2                                                                   |                     |
| Enter the VCX Site Identification i.e. Site Id: ?? []:1<br>E id                                           | !输入SIT              |
| Backup VCXDATA Server Version: 7.0.21 Start                                                               |                     |
| ! 完成后提示备份文件存储的位置和文件名                                                                                      |                     |
| Backup File: /opt/3com/VCX/vcxdata/db/export/vcxdata1backup.7.0.21.tgz<br>! 可以通过ttp或ssh下载保存该文件            |                     |
| 2、文件恢复                                                                                                    |                     |
| 先将备份文件vcxdata1backup.7.0.21.tgz拷贝到/opt/3com/VCX/vcxdata                                                   | a/db/import/目       |
| 录中,同样,使用cworks用户。                                                                                         |                     |
| [cworks@vcxhost bin]\$ cd /opt/3com/VCX/vcxdata/db/export/                                                |                     |
| [cworks@vcxhost export]\$ ls                                                                              |                     |
| 1_vcxcascfg.xml 1_vcxuserpasswd.xml vcxdata1backup.7.0.21.tgz                                             |                     |
| [cworks@vcxhost export]\$ cp vcxdata1backup.7.0.21.tgz/import                                             |                     |
| [cworks@vcxhost cworks]\$ cd /opt/3com/VCX/vcxdata/bin/                                                   |                     |
| [cworks@vcxhost bin]\$ ./restoreVcxdata                                                                   | !恢复原                |
| 始数据                                                                                                    |                     |